## Create AT-AT SubRecord Reference Guide Homepage AT-AT Module AT-AT Edit Record Table of Contents Roles 1 Creating a AT-AT SubRecord 1 SubRecord Create 2 2 2 2 2 2 2 2 2 2 2 2 2 2 2 2 2 2 2 2 2 2 2 2 2 2 2 2 2 2 2 2 2 2 2 2 2 2 2 2 2 2 2 2 2 2 2 2 2 2 2 2 2 2 2 2 2 2 2 2 2 2 2 2 2 2 2 2 2 2 2 2 2 2 2 2 2 2 2 2 2 2 2 2 2 2 2 2 2 2 2 2 2 2</

| Roles | The role(s) required to <b>Create</b> a AT-AT SubRecord:                                                                                                    |                                                                                                    |                                                                                                    |                                                                                                    |                                                                                                    |                                                                                                    |                                                     |  |
|-------|----------------------------------------------------------------------------------------------------|----------------------------------------------------------------------------------------------------|----------------------------------------------------------------------------------------------------|----------------------------------------------------------------------------------------------------|----------------------------------------------------------------------------------------------------|----------------------------------------------------------------------------------------------------|-----------------------------------------------------|--|
|       | AT-AT – Contracting Officer                                                                                                    |                                                                                                    |                                                                                                    |                                                                                                    |                                                                                                    |                                                                                                    |                                                     |  |
| Roles | <ul> <li>AT-AT – Con</li> <li>This guide provides a Audit Tracking and</li> <li>Log in to PIEE as an of Final Indirect Cost icon in the Record ID</li> <li>Record ID</li> <li>1000004324</li> <li>TIP: Sort the My Work FICR or Report Code</li> <li>Record ID</li> <li>1000007067</li> <li>When editing a G - In Settling All Question</li> <li>When "No" is selected SubRecord " button at the entirety of the Question</li> </ul> | tracting Officer<br>an overview of how a A<br>Action Tool (AT-AT)<br>AT-AT – Contracting<br>Rates record that has<br>o column. | AT-AT – Contracting application.<br><b>g Officer</b> , access the sequestioned Direct C and for $G$ – Incurred of a contract of the sequestion of the sequestion of | Officer <b>Creates</b> a<br>AT-AT module, ar<br>Costs that are not b<br>Costs and Settlem<br>Report Date 11 آ<br>2022/09/12<br>ect Cost Rates (Flu<br>Fields' section of th<br>or Settling All Que<br>ed Direct Costs a<br>(FICR) records ma | SubRecord in order to settle<br>ad go to My Work. Locate a<br>being settled by the assigned<br>ent of Final Indirect Cost Ra<br>Contractor Name 11 V<br>BEST - BULGARIAN ENGLISH SPEECH A<br>DEBATE TOURNAMENTS FOUND<br>CR) record, the field "Is the<br>be Planned tab.<br>stioned Direct Costs' field, th<br>and assign the record to a ne<br>by require that several SubR | e Questioned Dire<br>G – Incurred Cos<br>d CO and click the<br>tes records using<br>Action Type F Y<br>FICR<br>Assigned CO Re<br>hen a " Create Dir<br>ew CO.<br>ecords be created | the Action type = $\frac{exponsible for}{ext Cost}$ |  |
|       |                                                                                                    |                                                                                                    |                                                                                                    |                                                                                                    |                                                                                                    |                                                                                                    |                                                     |  |

|                     | Record Edit Message         The Record was successfully updated.         Record ID         1000006209         Image: Create Direct Cost SubRecord         More than one SubRecord can be created from the same FICR record. SubRecords are created until the amount entered in the SubRecord Questioned Direct Cost Amount Field matches the Amount of Questioned Direct Costs entered on the parent FICR record.         To create additional SubRecords, either re-enter the same FICR record and, if there are no additional changes to make to the record, click submit to access the "Create Additional SubRecords" button; or once the original SubRecord is submitted, the "Create Additional Direct Costs SubRecord" button appears on the success screen and allows for the creation of additional SubRecords. |  |  |  |  |  |  |
|---------------------|----------------------------------------------------------------------------------------------------|--|--|--|--|--|--|
|                     | <ul> <li>Click the Create Direct Cost SubRecord Button and the SubRecord Create page displays.</li> <li>Section Name: SubRecords Details <ul> <li>Action Type (Auto populated and read-only "SubRecord")</li> <li>SubRecord Questioned Direct Cost Amount *</li> <li>DCAA Audit Report Number (Field auto-populates with the parent records DCAA Audit Report Number, if present, and ends with "D" plus a numerical character, added in sequential order if more than one sub-record is created) <ul> <li>Example: 12345678S10110123S4D3 is the third SubRecord indicated by the "D3"</li> </ul> </li> </ul></li></ul>                                                                                                    |  |  |  |  |  |  |
| SubRecord<br>Create | <ul> <li>Section Name: SubRecord Contracting Officer</li> <li>Search SubRecord Contracting Officer * (Record Creator must denote the Contracting Officer the record will be assigned to)         <ul> <li>User Email * (Enter the applicable CO's information)</li> <li>User Name * (First Name Last Name): Phone Number (Enter the applicable CO's information)</li> </ul> </li> <li>Buttons:         <ul> <li>Save</li> <li>Cancel</li> </ul> </li> </ul>                                                                                                    |  |  |  |  |  |  |
|                     | Section Name: SubRecord Contract Details<br>(Any number of Contracts may be added)<br>• Add Contract(s) * (Record Creator must denote the SubRecord Contract relating to the record)                                                                                                    |  |  |  |  |  |  |

|                  | <ul> <li>SubRecord Contract Number Type * (options: DoD Contract (FAR) / Other Agreement)</li> <li>SubRecord Contract Number *</li> <li>SubRecord Delivery Order</li> <li>SubRecord Contract Questioned Direct Cost Amount * (Field value must equal the field "SubRecord Questioned Direct Cost Amount)</li> </ul>                                                                                                    |
|------------------|----------------------------------------------------------------------------------------------------|
|                  | Buttons:<br>• Save<br>• Cancel                                                                                                    |
|                  | <ul> <li>Remarks</li> <li>Remarks (One field across all tabs)</li> </ul>                                                                                                    |
|                  | NOTE: Remarks should frequently be updated.                                                                                                    |
|                  | NOTE: The SubRecord Contract Questioned Direct Cost Amount is the value sum of all contracts added.                                                                                                    |
|                  | Moving On                                                                                                    |
|                  |                                                                                                    |
|                  | Successfully <b>Submitting</b> a AT-AT SubRecord via the <b>Submit</b> button directs the user to a Success Screen with the information for the document. The document is assigned to the selected <b>AT-AT Contracting Officer</b> . An email is sent to the selected Contracting Officer, informing them of the record creation.                                                                                                |
| Record<br>Submit | The "Create Additional Direct Cost SubRecord" button is always available, but if the Amount of Questioned Direct Cost has been reached, a pop-up appears and notifies the creator that no additional SubRecords can be created. To create an additional SubRecord once this amount is met, adjust the Amount of Questioned Direct Costs on the parent FICR Record, or adjust the Questioned Direct Costs on the other SubRecords. |
|                  | Information provided on the Success Screen:                                                                                                    |
|                  | Record ID                                                                                                    |
|                  |                                                                                                    |

## SubRecord Submit Message

The SubRecord was successfully submitted and assigned to a Contracting Officer.

Record ID

1000006210

✓ Create Additional Direct Cost SubRecord